# Plenum Airzone e Aidoo Pro - Ar condicionado

# Manual de utilizador do dispositivo

Informações acerca das funcionalidades e do funcionamento do dispositivo. 03/2025

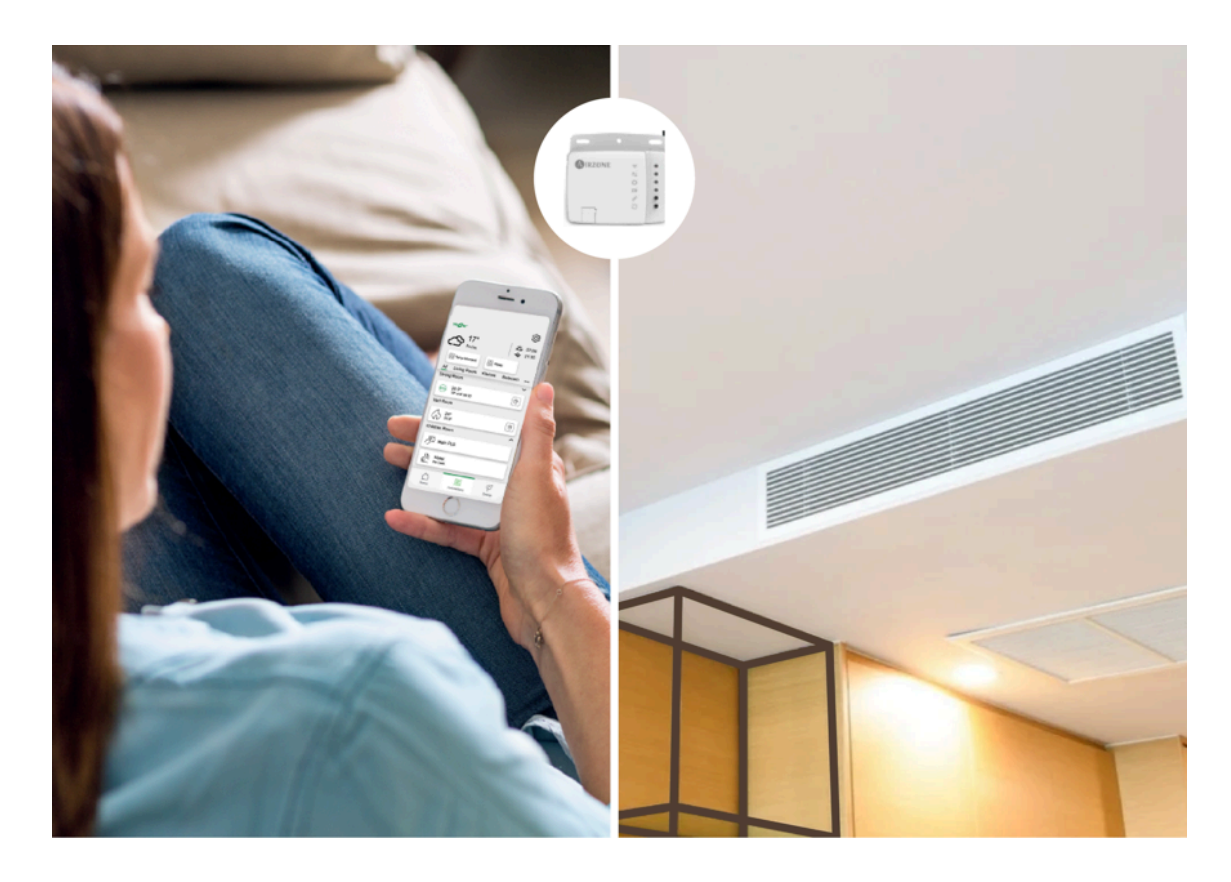

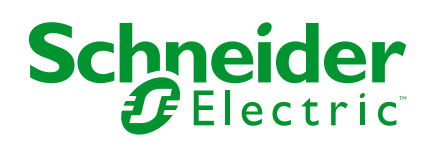

# Informações legais

As informações fornecidas neste documento contêm descrições gerais, características técnicas e/ou recomendações relacionadas com produtos/soluções.

Este documento não deve substituir um estudo aprofundado ou um desenvolvimento operacional e num local específico ou um plano esquemático. Não deve ser utilizado para determinar a adequação ou fiabilidade dos produtos/soluções para aplicações específicas de utilizadores. O utilizador tem o dever de efetuar ou solicitar a um especialista profissional à sua escolha (integrador, supervisor ou semelhante) uma análise adequada e exaustiva do risco, avaliação e teste dos produtos/soluções no que respeita à aplicação específica ou utilização efetiva.

A marca Schneider Electric e quaisquer marcas comerciais da Schneider Electric SE e respetivas subsidiárias referidas no presente documento são propriedade da Schneider Electric SE ou das respetivas subsidiárias. Todas as outras marcas podem ser marcas comerciais do respetivo proprietário.

Este documento e o respetivo conteúdo estão protegidos por leis de direitos de autor aplicáveis e são fornecidos apenas para fins informativos. Nenhuma parte deste documento pode ser reproduzida ou transmitida de qualquer forma ou método (eletrónico, mecânico, fotocópia, gravação ou outro), para qualquer finalidade, sem o consentimento prévio por escrito da Schneider Electric.

A Schneider Electric não concede qualquer direito ou licença para utilização comercial do documento ou do respetivo conteúdo, exceto para uma licença não-exclusiva e pessoal para a respetiva consulta no "estado atual".

A Schneider Electric reserva-se o direito de efetuar alterações ou atualizações relativamente ou sobre o conteúdo do presente documento ou o respetivo formato, em qualquer altura sem aviso prévio.

Na medida do permitido pela legislação aplicável, a Schneider Electric e as respetivas subsidiárias não assumem qualquer responsabilidade ou obrigação por quaisquer erros ou omissões no conteúdo informativo do presente documento, bem como qualquer utilização indevida ou abusiva do respetivo conteúdo.

# Conteúdos

| Informações de segurança                              | 4  |
|-------------------------------------------------------|----|
| Acerca do Plenum Airzone e do Sistema Wiser           | 5  |
| Para emparelhar o dispositivo Airzone com o Wiser Hub | 7  |
| Configuração do dispositivo                           | 9  |
| Definir a localização do dispositivo                  | 9  |
| Remover o dispositivo do sistema Wiser                | 10 |
| Modo ausente                                          | 10 |
| Utilizar o dispositivo                                | 11 |
| Modos de funcionamento                                | 11 |
| Criar uma programação                                 | 14 |
| Automatização                                         | 16 |
| Momentos                                              | 26 |
| Controlo de voz                                       | 29 |
| Resolução de problemas                                |    |
| Conformidade                                          | 32 |
| Marcas registadas                                     | 32 |

# Informações de segurança

# Informações importantes

Leia cuidadosamente estas instruções e observe o equipamento para se familiarizar com o dispositivo antes de o tentar instalar, operar, efetuar revisões ou manutenções. As seguintes mensagens especiais podem aparecer ao longo deste manual ou no equipamento para avisar de potenciais perigos ou para chamar a atenção para informação que esclareça ou simplifique um procedimento.

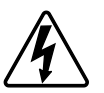

O aditamento de um dos símbolos a um rótulo de segurança «Perigo» ou «Aviso» indica a existência de um perigo elétrico que resultará em ferimentos pessoais se as instruções não forem seguidas.

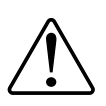

Este é o símbolo do alerta de segurança. É utilizado para alertá-lo para potenciais perigos de lesões pessoais. Obedeça a todas as mensagens de segurança que acompanham este símbolo para evitar possíveis lesões ou morte.

## 

**PERIGO** indica uma situação perigosa que, se não for evitada, **resultará em** morte ou ferimentos graves.

O não cumprimento destas instruções resultará em morte e lesões graves.

# **▲**ATENÇÃO

ATENÇÃO indica uma situação perigosa que, se não for evitada, **pode** resultar em morte ou ferimentos graves.

# 

**CUIDADO** indica uma situação perigosa que, se não for evitada, **pode resultar em** lesões ligeiras ou moderadas.

# **AVISO**

O AVISO é utilizado para abordar práticas não relacionadas com lesões físicas.

# Acerca do Plenum Airzone e do Sistema Wiser

**IMPORTANTE:** O Airzone é aplicável a clientes em França, Portugal, Espanha e Reino Unido.

O Plenum Airzone é um sistema de zonamento utilizado com sistemas de ar condicionado com condutas, para gerir a temperatura de cada zona de uma casa. O sistema de ar condicionado ajusta a temperatura do ar e fá-lo circular pela casa, assegurando um ambiente interior confortável.

O Plenum Airzone está ligado à bomba de calor, permitindo-lhe definir diferentes pontos de referência de temperatura para diferentes zonas da casa. Isto faz com que a utilização de energia se efetue apenas nas zonas ocupadas, reduzindo assim o custo de funcionamento do sistema.

Utilizando a aplicação Wiser Home, o sistema Plenum Airzone é conectado a um Wiser Hub através de Wi-Fi<sup>®</sup>. A seguir, a temperatura em cada divisão da casa pode ser regulada com a aplicação Wiser Home.

#### Funcionalidades:

- Fornece as leituras de temperatura na aplicação Wiser Home.
- Permite controlar os pontos definidos e vários modos de funcionamento do sistema.
- Proporciona a facilidade de programar o aquecimento e arrefecimento de várias divisões com a aplicação Wiser Home.
- Otimiza o consumo de energia adicionando um sensor de janela/porta ou um sensor de movimento por divisão.

Para obter mais informações sobre Wiser, consulte Sistema Wiser - França, Sistema Wiser - Espanha e Portugal ou Sistema Wiser - Reino Unido de acordo com o seu país.

#### Vantagens:

- A aplicação Wiser Home atua como a interface única para gerir os vários dispositivos Airzone.
- O sistema Wiser melhora as capacidades de gestão de energia. Por exemplo, otimiza um ar condicionado de acordo com as tarifas de energia e faz o melhor uso da energia produzida pelos painéis fotovoltaicos (PV).

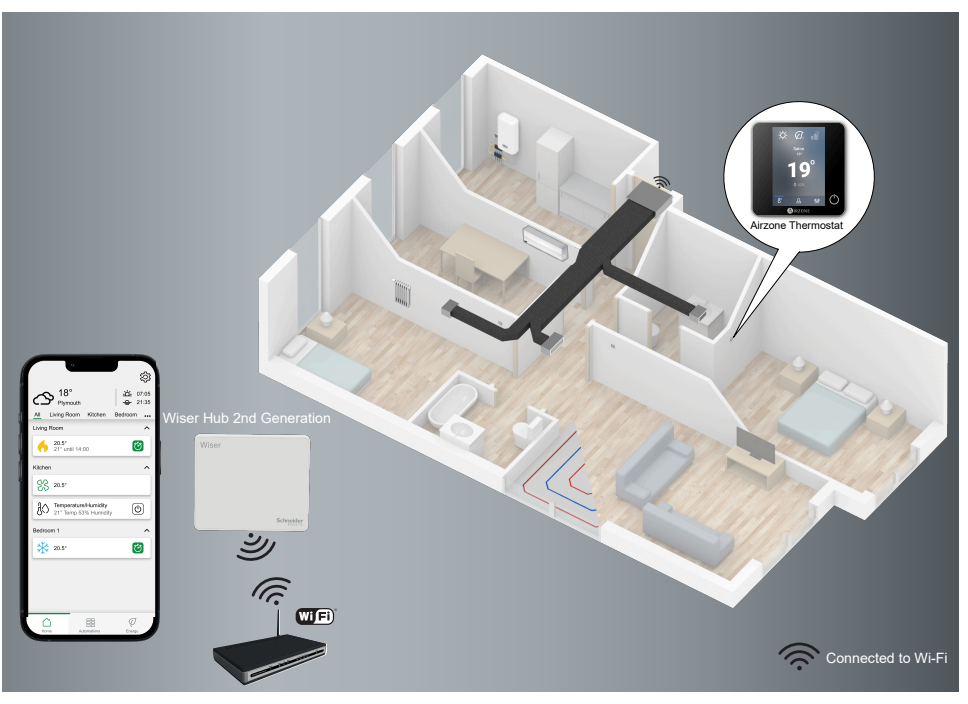

## Sobre a Wi-Fi<sup>®</sup> Aidoo Pro para ar condicionado

**IMPORTANTE:** A Wi-Fi<sup>®</sup> Aidoo Pro é aplicável a clientes em França, Portugal, Espanha e Reino Unido.

A Wi-Fi<sup>®</sup> Aidoo Pro (a seguir designada Aidoo) é uma solução que lhe permite controlar unidades de ar condicionado (AC) individuais através da aplicação Wiser Home. Uma Aidoo é ligada à unidade interna de AC e conecta-se à aplicação Wiser Home por Wi-Fi.

Pode controlar vários ares condicionados utilizando a aplicação Wiser Home. **Vantagens da Aidoo:** 

- Controlo remoto do AC através da aplicação Wiser Home.
- A ligação com fios entre a Aidoo e o AC assegura:
  - fiabilidade no controlo do AC,
  - zero falhas de comunicação e ativações não intencionais.
- Mantém a funcionalidade do inversor e os níveis de eficiência do AC.
- A Aidoo comunica com a unidade interna do AC utilizando o protocolo do fabricante.

**NOTA:** Cada Aidoo é compatível com um único fabricante de AC: Dependendo da marca e modelo do AC, o instalador deve escolher a Aidoo certa.

| AIRZONE | ((:-    | • |
|---------|---------|---|
|         | °⊧<br>O | • |
|         | ¢<br>Ø  | • |
|         | Ö       | • |
|         |         |   |

#### Tópicos relacionados

- · Para emparelhar o dispositivo Airzone com o Wiser Hub
- Configuração do dispositivo
- Utilizar o dispositivo
- Resolução de problemas

# Para emparelhar o dispositivo Airzone com o Wiser Hub

Através da aplicação Wiser Home, pode emparelhar os dispositivos Airzone com o Wiser Hub para controlar os dispositivos Airzone.

Pré-requisito: Para emparelhar os dispositivos Airzone com o Wiser Hub:

- Os dispositivos Wiser Hub e Airzone devem estar atualizados com a versão mais recente.
- Ambos devem estar conectados à mesma rede Wi-Fi.
- A aplicação Airzone Cloud pode ser utilizada para conectar dispositivos Airzone a uma determinada rede.
- A versão do firmware Wiser não deve ser inferior à 3.44.
- 1. No ecrã Inicial, toque em 🔅.

| Todos Temperatura Luzes Estores Equipamentos         So estivar a configurar un dispositivo alimentado         So estivar a configurar un dispositivo alimentado         So peteros alimentado         So peteros este dispositivo         TEMPERATURA         Image: Soluziona di soluziona este dispositivo         Aidoo Pro Air Con / Plenum         Image: Controlador piso radiante         Image: Controlador piso radiante         Image: Relé 16A         Image: H-Relé                                                                                                    |    | dicionar dispositivos                                                                                             | <       |
|----------------------------------------------------------------------------------------------------|----|----------------------------------------------------------------------------------------------------|---------|
| So estivor a configuear un dispositivo alimentado         Image: So estivor a configuear un dispositivo alimentado         Image: So estivor aconfiguear un dispositivo         TEMPERATURA         Image: So estivor aconfiguear un dispositivo         Image: So estivor aconfiguear un dispositivo         Image: So estivor aconfiguear un dispositivo         Image: So estivor aconfiguear un dispositivo         Image: So estivor aconfiguear un dispositivo         Image: So estivor aconfiguear un dispositivo         Image: So estivor aconfiguear un dispositivor         Image: So estivor aconfiguear un dispositivor         Image: So estivor aconfiguear un disposit |    | eratura Luzes Estores Equipamentos                                                                                | Todos 1 |
| TEMPERATURA         Image: Constant of a divisão         Aidoo Pro Air Con / Plenum         Image: Controlador piso radiante         Image: Controlador piso radiante         Image: Relé 16A         Image: H-Relé                                                                                                    |    | ver a configurar um dispositivo alimentado<br>de elétrica, como um piso radiante, adicione<br>o este dispositivo. | (i) p   |
| Termostato da divisão       >         Aidoo Pro Air Con / Plenum       >         Termostato do radiador       >         Controlador piso radiante       >         Relé 16A       >         H-Relé       >                                                                                                    |    | URA                                                                                                    | TEMPE   |
| Aidoo Pro Air Con / Plenum       >         Termostato do radiador       >         Controlador piso radiante       >         Relé 16A       >         H-Relé       >                                                                                                    |    | mostato da divisão 📏                                                                                              | -••     |
| Termostato do radiador       Controlador piso radiante       Relé 16A       H-Relé                                                                                                    | (A | oo Pro Air Con / Plenum                                                                                           |         |
| Controlador piso radiante     > <ul> <li>Relé 16A</li> <li>H-Relé</li> <li>H-Relé</li> </ul>                                                                                                    |    | mostato do radiador                                                                                               |         |
| Relé 16A     H-Relé                                                                                                    |    | ntrolador piso radiante                                                                                           |         |
| H-Relé                                                                                                    |    | lé 16A 📏                                                                                                    | 8       |
|                                                                                                    |    | Relé >                                                                                                    | Ŷ       |
| I-Relé                                                                                                    |    | elé >                                                                                                    | Ŷ       |
|                                                                                                    |    |                                                                                                    |         |

Após um minuto, a página **Procura de dispositivos** irá mostrar os dispositivos Airzone disponíveis.

- 3. Toque em Concluído.
- 4. Selecionar uma divisão (B) para configurar as opções para o Ar condicionado Aidoo Pro / Plenum.

| < Procura de dispositivos ⑦                                                                 |   |
|---------------------------------------------------------------------------------------------|---|
| Foram encontrados 5 dispositivos<br>Selecionar um dispositivo da lista para o<br>configurar |   |
| AZW5GR1234<br>Sala de estar<br>Sistema 1, Zona 1                                            | B |
| AZW5GR1235<br>Cozinha<br>Sistema 1, Zona 1                                                  |   |
| AZW5GR1236<br>Quarto<br>Sistema 1, Zona 1                                                   |   |
| AZW5GR1237<br>Quarto 2<br>Sistema 1, Zona 1                                                 |   |
| Não consigo ver o meu dispositivo                                                           |   |
| Feito                                                                                       |   |

- 5. Toque em (C) e selecione uma localização do dispositivo e toque em Enviar.
  - **NOTA:** O nome do Airzone não está visível nas páginas principais da aplicação Wiser Home. É definido pelo instalador do Airzone. Para alterar o nome, utilize a aplicação Airzone.

| Configuração do dispositivo<br>Airzone |   |   |
|----------------------------------------|---|---|
| OPÇÕES                                 | ^ |   |
| Nome do Airzone<br>Sala de estar       | ? |   |
| Localização<br>Por favor, selecione    |   | C |
| SOBRE                                  | ^ |   |
| ID do dispositivo<br>AZW5GR1234        |   |   |
| Sistema<br>Sistema 1                   |   |   |
| Zona<br>Zona 1                         |   |   |
| Guardar                                |   |   |

- 6. Siga os passos 4 e 5 para emparelhar todos os outros dispositivos.
- 7. Toque em **Guardar > Feito**.

Os dispositivos estão agora na lista no separador **Controlo** nos separadores **Todos** e nos específicos de divisão.

NOTA:

- Só podem ser adicionados 4 dispositivos Airzone a uma divisão.
- Assim que todos os dispositivos Airzone estiverem emparelhados, consulte as definições de tarifa para aceder aos seus custos energéticos e dados de faturação.

Se não forem detetados novos dispositivos, consulte Resolução de problemas, página 30.

#### Tópicos relacionados

• Acerca do Plenum Airzone e do Sistema Wiser (Parent Topic)

# Configuração do dispositivo

### Tópicos relacionados

- Acerca do Plenum Airzone e do Sistema Wiser (Parent Topic)
- Definir a localização do dispositivo
- · Remover o dispositivo do sistema Wiser
- Modo ausente

## Definir a localização do dispositivo

Pode alterar a localização do dispositivo utilizando a aplicação Wiser Home (p. ex. o quarto, a sala de estar, a sala de jantar, etc.).

- 1. No ecrã **Inicial**, toque em  $\widehat{\mathbb{S}^{2}}$ .
- 2. Toque em **Dispositivos**, selecione o dispositivo da lista, cujo localização pretende alterar.
- 3. Toque em **Localização** Para abrir a página de configuração do dispositivo.
- 4. Na página **Configuração do dispositivo**, pode introduzir o **Novo nome da divisão** (A) ou selecionar uma divisão já existente na lista (B).

| ← Configuração do dispositivo                              |   |
|------------------------------------------------------------|---|
| Onde é que este dispositivo controla? Novo nome da divisão | A |
| Sala de estar<br>3 dispositivos                            |   |
| Cozinha<br>2 dispositivos                                  | R |
| Casa de banho<br>3 dispositivos                            |   |
| Quarto<br>2 dispositivos                                   | _ |
|                                                            |   |
| Remover da divisão                                         | C |
| Enviar                                                     | D |

#### SUGESTÃO:

- Se o dispositivo já estiver atribuído, pode removê-lo da divisão existente. Toque em Remover da divisão (C).
- Se o Airzone e outros dispositivos de aquecimento/arrefecimento estiverem na mesma divisão, recomenda-se que atribua um deles a outra divisão através da aplicação Wiser Home. Por exemplo, se tiver um dispositivo de aquecimento, como o termostato ambiente Wiser na mesma divisão onde o Airzone está instalado para o arrefecimento, retire qualquer um dos dispositivos na aplicação e atribua-o a uma divisão diferente.
- 5. Depois de efetuadas as alterações, toque em Enviar (D).

### Tópicos relacionados

Configuração do dispositivo (Parent Topic)

## Remover o dispositivo do sistema Wiser

Através da aplicação Wiser Home, pode remover o dispositivo do sistema Wiser.

- 1. No ecrã **Inicial**, toque em 🟵.
- 2. Toque em Dispositivos > Temperatura.
- 3. Selecione o dispositivo a retirar da lista.
- 4. Toque em Eliminar (A).
- 5. Toque em **OK** após ler a mensagem de confirmação.

| Airzone                          | SITVO |
|----------------------------------|-------|
| OPÇÕES                           | ^     |
| Nome do Airzone<br>Sala de estar | 0     |
| Localização<br>Sala de estar     |       |
| SOBRE                            | ^     |
| Versão do firmware<br>00.00.000  |       |
| ID do dispositivo<br>AZW5GR1234  |       |
| Sistema<br>Sistema 1             |       |
| Zona<br>Zona 1                   |       |
|                                  |       |
| Eliminar                         |       |

### Tópicos relacionados

Configuração do dispositivo (Parent Topic)

## Modo ausente

O modo ausente permite-lhe configurar os seus dispositivos inclusivamente quando não estiver em casa. Por exemplo, pode definir a temperatura e ligar/ /desligar os dispositivos conforme necessário. Consulte o Modo Ausente -França, Modo Ausente - Reino Unido ou Modo Ausente - Espanha e Portugalpara obter informações detalhadas de acordo com o seu país.

1. No ecrã Inicial, toque em 🔅 > Modo ausente > AVAC

2. Selecione o modo que pretende ativar/desativar no modo ausente.

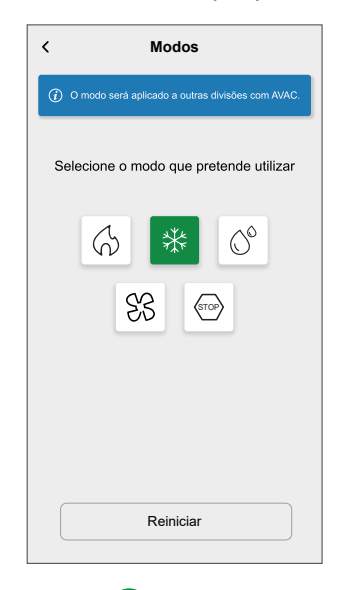

3. Toque em 🙂

NOTA: Toque em Reiniciar para restaurar o modo predefinido.

### Tópicos relacionados

• Configuração do dispositivo (Parent Topic)

## Utilizar o dispositivo

### Tópicos relacionados

- Acerca do Plenum Airzone e do Sistema Wiser (Parent Topic)
- Modos de funcionamento
- Criar uma programação
- Automatização
- Momentos
- Controlo de voz

## Modos de funcionamento

Através da aplicação Wiser Home, pode gerir os modos de funcionamento para os dispositivos Airzone.

1. No separador **Controlo**, toque em **Todos** os dispositivos ou num separador divisão onde está o dispositivo Airzone.

- - Os modos de funcionamento (B) serão mostradas de acordo com o dispositivo Airzone conectado.

| < Sala de estar       |      | < Modo                                                 | s                                          |   |
|-----------------------|------|--------------------------------------------------------|--------------------------------------------|---|
| 0                     |      | O modo será aplicado a ou<br>partilhem o mesmo aparelh | tras divisões que<br>o de ar condicionado. |   |
| Atual: 20,5°          |      | Selecione o modo que                                   | pretende utilizar                          |   |
|                       | C    | 6 *                                                    | 0                                          | B |
| 21°                   |      | SS (TOP)                                               | ß                                          | Ŭ |
|                       | -(A) |                                                        |                                            |   |
| Seguir a programação  |      |                                                        |                                            |   |
| Editar programação    |      |                                                        |                                            |   |
| Definições da divisão |      |                                                        |                                            |   |

- 3. Selecione um dos modos disponíveis (B):
  - Aquecimento
  - Arrefecimento
  - Seco
  - Ventilação SS
  - Parar

4. Arraste a barra deslizante para cima/baixo (C) para ajustar a temperatura de referência (Aquecimento, Arrefecimento e Seco) ou toque no ícone do modo de funcionamento para ativá-lo/desativá-lo.

**SUGESTÃO:** Também pode ajustar a temperatura de referência:

- Ao tocar em ± ou = na secção de aquecimento, arrefecimento ou seco no separador Controlo.
- Ao adicioná-lo aos seus Favoritos. Para mais informações sobre o Favorito, consulte o tópico Gerir os favoritos no respetivo Manual do Utilizador do Sistema.

**NOTA:** Se tiver apenas um dispositivo no Sistema Wiser, o separador **Controlo** não estará visível. Todas as funções estarão acessíveis através do ecrã **Inicial**.

**Definições da divisão:** Pode reditar o nome da divisão para o dispositivo. O modo de funcionamento atual indica o modo no qual o sistema está a funcionar.

- Desligado <sup>(U)</sup>: Desliga o sistema.
- Aquecimento (\mathcal{O}: O sistema funciona em modo de aquecimento quando a temperatura de referência > temperatura da divisão.
- Arrefecimento <sup>\*</sup> O sistema funciona em modo de arrefecimento quando a temperatura de referência < temperatura da divisão.</li>
- Seco S: O sistema funciona em modo seco, reduzindo a humidade e refrescando o ambiente quando a temperatura de referência < temperatura da divisão.</li>
- **Ventilação** ♂S: O sistema funciona em modo de ventoinha quando a temperatura de referência < temperatura da divisão.
- Parar (stop): Quando atingir a temperatura de referência, a unidade de AC permanece ligada no modo de baixo consumo (modo de espera).
- Modo de impulso O: O modo Impulso irá aplicar um impulso de +2 °C durante uma hora em cada divisão do sistema. Para obter mais informações sobre os diferentes modos, consulte Modos Wiser.
- Modo automático <sup>[]^</sup> :(Este modo está disponível apenas para Aidoo) Permite a comutação automática entre arrefecimento e aquecimento e pode desligar-se quando for necessário.

**IMPORTANTE:** O modo automático pode ser ativado apenas na aplicação Airzone.

**NOTA:** Para aceder a informações de dados em tempo real, de histórico e energia, recomenda-se a instalação de PowerTags nas cargas do Airzone. Consulte Verificar o consumo do dispositivo.

#### Tópicos relacionados

Utilizar o dispositivo (Parent Topic)

## Criar uma programação

O sistema Airzone pode ser controlado e acionado por uma programação. Uma vez definida a programação, o sistema irá seguir a programação ativa para o Aquecimento e Arrefecimento. Pode criar ou modificar as programações em qualquer altura.

Para criar uma programação:

1. No ecrã Inicial, toque em 🗄 > Programações > 🕀

Assim que os dispositivos Airzone estiverem instalados e emparelhados com o Wiser Hub, o utilizador é informado no separador **Programação**.

2. Leia a as informações e deslize para navegar para o ecrã seguinte.

**NOTA:** Existe uma programação predefinida para os dispositivos Airzone. Pode seguir o mesmo ou alterar a programação conforme a necessidade.

| Temperatura                                                                                                    |                          |
|----------------------------------------------------------------------------------------------------|--------------------------|
| Arrefecimento do andar de baixo<br>4 divisões                                                                                     | >                        |
| Aquecimento do andar de cima<br>2 divisões                                                                                        | >                        |
| Casas de banho<br>2 divisões                                                                                                    | >                        |
| uando aceder às suas programa                                                                                                    | ções pe<br>ação<br>os de |
| rimeira vez, haverá uma program<br>redefinida para os seus dispositiv<br>emperatura que pode manter ou a                          | ilterar d                |
| imeira vez, haverá uma program<br>redefinida para os seus dispositiv<br>mperatura que pode manter ou a<br>pordo com a sua rotina. | lterar c                 |

É apresentada uma nova página de **Nova programação** no ecrã da aplicação.

3. Introduza o nome da programação (A).

NOTA: TIPO é Temperatura por predefinição e não o pode alterar.

4. Selecione o tipo de controlo de temperatura (B).

#### NOTA:

- Só consegue ver parte do controlo de Temperatura que instalou. Por exemplo, se tiver instalado apenas o sistema de aquecimento, não consegue ver o controlo de temperatura do arrefecimento.
- Deve selecionar Aquecimento e Arrefecimento como a opção de controlo da temperatura para os sistemas de ar condicionado.
- 5. Selecione a lista de dispositivos (C) aos quais a programação deve ser aplicada.

6. Toque em Criar > Ver a minha programação.

| < I           | lova programação                  | 0 |        |
|---------------|-----------------------------------|---|--------|
| NOME          |                                   |   |        |
| Temperatura   | a da casa                         |   | A      |
| TIPO          |                                   |   |        |
|               | <b>Temperatura</b><br>Água quente |   |        |
| CONTROLO      | DA TEMPERATURA                    |   |        |
|               | Arrefecimento                     | ( | B      |
| APLICA-SE A   | ۱.                                |   |        |
| Sala de estar | \$ ₩                              |   |        |
| Sala de janta | r **                              | 0 | $\sim$ |
| Cozinha 🖓     | *                                 |   | 5      |
| Hall 💮 🛠      | ÷                                 |   |        |
|               | Criar                             |   |        |

7. Toque em <table-cell-rows> para adicionar um evento.

8. Selecione uma temperatura (D), um período de tempo (E) e toque em **Definir**.

| Contractor Contractor Contract | a (?)         |
|----------------------------------------------------------------------------------------------------|---------------|
| DETALHES DA PROGRAMAÇÃO                                                                                                    | ^             |
| <b>Tipo</b><br>Temperatura                                                                                                    |               |
| Nome<br>Temperatura da casa                                                                                                    |               |
| Controlo da temperatura<br>Arrefecimento                                                                                                    | ø             |
| Aplica-se a                                                                                                    | ~             |
| EVENTOS                                                                                                    |               |
| <mark>б</mark> таа s<br>22 <sup>0</sup> 06                                                                                                    | S D           |
| Desligado 08                                                                                                    | :30 - 16:30 🖋 |
| 250 16                                                                                                    | :30 - 22:30 🖋 |
| 30°                                                                                                    | 22:30 🖋       |
|                                                                                                    |               |

#### SUGESTÃO:

- Pode adicionar várias programações com base na sua necessidade.
   Selecione os dias, toque em 

   defina a temperatura e a hora.
- Pode copiar a programação existente para outra programação ou

para os dias à sua escolha. Toque em 🔍

- Toque em Programação, selecione uma programação existente e toque em Copiar.
- Toque em Dia, selecione os dias que pretende atribuir e toque em Copiar.

#### NOTA:

- Se o modo de impulso estiver ligado e se neste período houver uma ou mais ações programadas (Aquecimento ou Arrefecimento), o sistema para temporariamente a ação agendada e executa apenas a operação de impulso até a duração do impulso estar concluída.
- Se ajustar um ponto de referência a partir do separador Controlo e houver uma ou mais ações de programação definidas. O ponto de referência programado é substituído e a divisão segue o ponto de referência manual até ao próximo evento da programação.
- Quando a programação começa, pode ver até à hora no separador **Controlo** por baixo do nome do dispositivo.

### Tópicos relacionados

Utilizar o dispositivo (Parent Topic)

## Automatização

Uma automatização permite-lhe acionar uma ação automaticamente ou às horas agendadas. Utilizando a aplicação Wiser Home, pode criar automatizações com base nas suas necessidades. Este exemplo mostra como funciona um dispositivo quando a condição for cumprida.

### Tópicos relacionados

- Utilizar o dispositivo (Parent Topic)
- Criar uma automatização
- Editar uma automatização
- Eliminar uma automatização

## Criar uma automatização

Segue-se um exemplo de como criar uma automatização para iniciar os dispositivos Airzone em modos diferentes durante uma ocasião específica. Para criar uma automatização:

1. No ecrã Inicial, toque em == > Automatização > +.

- 2. Toque em 🖍 e selecione um ícone que melhor representa a sua automatização.
- 3. Introduza o nome da automatização (A) e selecione uma das seguintes condições a preencher(B).
  - Todas as condições: Todas as condições devem estar preenchidas para acionar uma automatização.
  - Qualquer condição: Qualquer uma das condições deve estar preenchida para acionar uma automatização.
- Toque em Adicionar condições (C) e selecione uma das seguintes opções (D):
  - Alteração do estado do dispositivo (Selecionar o dispositivo)
  - Modo ausente (Ativar ou Desativar)

NOTA: Podem ser adicionadas, no máximo, 10 condições.

|   |                                  |                |   | ,               | Adicionar condiçãos                                                          |   |
|---|----------------------------------|----------------|---|-----------------|------------------------------------------------------------------------------|---|
|   | Fechar Nova automatização        | Guardar        |   | <               | Adicional condições                                                          |   |
|   | Bom dia                          | <del>/</del> ( | A | Escolh<br>autom | a os acionadores para ativar a sua<br>atização.                              |   |
| B | Se Quando                        | Então          |   | <u>گ</u>        | Alteração do estado do dispositivo<br>Por exemplo, se for detetado movimento | D |
|   | As condições estão preenchidas   | 0 de 10        |   | <u>ئا</u>       | Modo ausente<br>Por exemplo, se o modo ausente estiver ><br>ativado          |   |
|   | V Todas as condições V Qualqui   | er condição    |   |                 |                                                                              |   |
|   |                                  |                |   |                 |                                                                              |   |
|   | 000]                             |                |   |                 |                                                                              |   |
|   | Comece por adicionar uma condiçã | io que         |   |                 |                                                                              |   |
|   | ila acional a sua automatizaçã   |                |   |                 |                                                                              |   |
|   |                                  |                |   |                 |                                                                              |   |
|   | Adicionar condições              |                | C |                 |                                                                              |   |

5. Selecionar um dispositivo (E) para definir a condição.

**IMPORTANTE:** Se tiver selecionado a condição como **Modo ausente** e a ação como **Controlar um dispositivo**, esta automatização irá sobrepor-se às definições do **Modo ausente, página 10**.

| Voltar Selecionar dispositivos                                                                                                    |        |
|----------------------------------------------------------------------------------------------------|--------|
| Seleccione os dispositivos que irão ativar a<br>sua automatização.                                                                     |        |
| Todos Sala de estar Cozinha Quarto                                                                                                    |        |
| Selecionou o Modo Ausente como uma condição.<br>Consequentemente, esta automatização irá<br>sobrepor-se às definições do Modo Ausente. |        |
| Sala de estar                                                                                                    |        |
| Temperatura                                                                                                    |        |
| Lâmpada do teto                                                                                                    |        |
| Estores                                                                                                    |        |
| Cozinha                                                                                                    |        |
| Temperatura                                                                                                    | E      |
| P Regulador de luz                                                                                                    |        |
|                                                                                                    | 11 - C |

- 6. Selecione as opções que pretende configurar:
  - a. Toque em (F) e arraste a barra deslizante para cima/baixo (G) para ajustar a temperatura conforme a necessidade e toque em **Definir**.
  - b. Toque em (H) e selecione um modo (Aquecimento ou Arrefecimento) à sua escolha e toque em **Definir**.

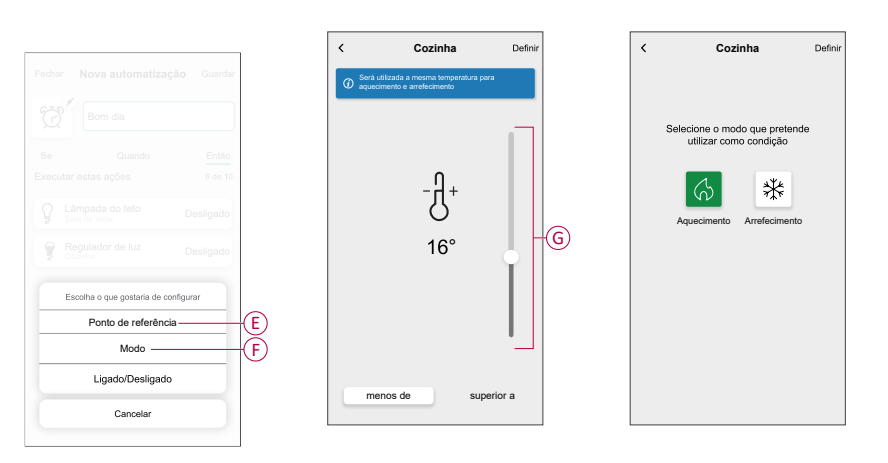

NOTA: Para remover uma condição adicionada, arraste para a esquerda

e toque em IIII. Em seguida, adicione uma nova condição com os parâmetros necessários.

- Para definir uma hora específica para a sua automatização, toque em Quando > Adicionar horário e selecione qualquer uma das seguintes opções (I):
  - Hora específica do dia: Nascer do sol, Pôr do sol, Personalizado.
  - Período de tempo: Diurno, Noturno, Personalizado.

| Adicionar tempo                                                     |   |              |
|---------------------------------------------------------------------|---|--------------|
| Hora específica do dia<br>Por exemplo, às 07:00 ou ao nascer do sol | > |              |
| Período de tempo<br>P. ex., do pôr do sol ao nascer do sol          | > | $\mathbb{P}$ |
|                                                                     | _ | 1            |
|                                                                     |   |              |
|                                                                     |   |              |
|                                                                     |   |              |
|                                                                     |   |              |
|                                                                     |   |              |
|                                                                     |   |              |
|                                                                     |   |              |
|                                                                     |   |              |

#### NOTA:

- · Podem ser adicionadas, no máximo, 10 entradas
- Para remover um tempo específico, arraste para a esquerda e toque em <u>.</u>

- 8. Para adicionar uma ação, toque em **Então**> > **Adicionar uma ação** e selecione uma das seguintes opções (J):
  - Controlar um dispositivo: Selecione um dispositivo que pretende acionar.
  - Enviar notificação: Ative a notificação para a automatização.
  - Ativar um momento: Selecione o momento que pretende acionar.
  - Aguardar: Esta opção permite-lhe adicionar um atraso numa sequência de automatização. Pode definir o tempo de espera em incrementos de 1 hora e 1 minuto, até um máximo de 24 horas. Esta funcionalidade é útil para atrasar ações numa automatização.

#### NOTA:

• Podem ser adicionadas, no máximo, 10 ações.

| ←        | Adicionar uma ação                                             |   |   |
|----------|----------------------------------------------------------------|---|---|
| Es<br>au | colha uma ação para a sua<br>tomatização.                      |   |   |
| ٩        | Controlar um dispositivo<br>P. ex., ligar a luz                | > |   |
| Ŋ        | Enviar notificação<br>P. ex., se for detetado movimento        | > |   |
|          | Ativar um momento<br>Por exemplo, ativar Modo ausente          | > | U |
| Û        | Walt<br>Por exemplo, aguarde 10 minutos até à<br>ação seguinte | > |   |
|          |                                                                | _ | 1 |
|          |                                                                |   |   |
|          |                                                                |   |   |
|          |                                                                |   |   |
|          |                                                                |   |   |
|          |                                                                |   |   |

- Por exemplo, toque em Controlar um dispositivo > Temperatura e selecione uma das seguintes opções (K):
  - Impulso
  - Ponto de referência
  - Modo
  - Ligado / Desligado

| ← Selecionar um dispositivo                                  |   |  |
|--------------------------------------------------------------|---|--|
| Selecione um dispositivo que ativará a sua<br>automatização. |   |  |
| Tudo Sala de estar de água quente UFH                        |   |  |
| Água quente                                                  |   |  |
| Água quente                                                  |   |  |
| Escolha o que pretende configurar                            |   |  |
| Impulso                                                      |   |  |
| Ponto de referência                                          | K |  |
| Modo                                                         |   |  |
| Ligado / Desligado                                           |   |  |
| CANCELAR                                                     |   |  |
| Ar condicionado                                              |   |  |
| Temperatura                                                  |   |  |
|                                                              |   |  |
|                                                              |   |  |
|                                                              |   |  |

a. Toque em **Impulso** para definir a duração do modo de aquecimento ou arrefecimento (L).

| < Ar condicionado             | Definir                                                                     |
|-------------------------------|-----------------------------------------------------------------------------|
|                               |                                                                             |
|                               |                                                                             |
| Quanto tempo quer que o seu i | mpulso dure?                                                                |
| 30                            |                                                                             |
| mins 1h 2h                    | 3h                                                                          |
| Desligado                     |                                                                             |
|                               |                                                                             |
|                               |                                                                             |
|                               |                                                                             |
|                               |                                                                             |
|                               |                                                                             |
|                               | Ar condicionado<br>Quanto tempo quer que o seu i<br>mins 1h 2h<br>Desligado |

b. Toque em **Ponto de referência** para definir a temperatura pretendida (M).

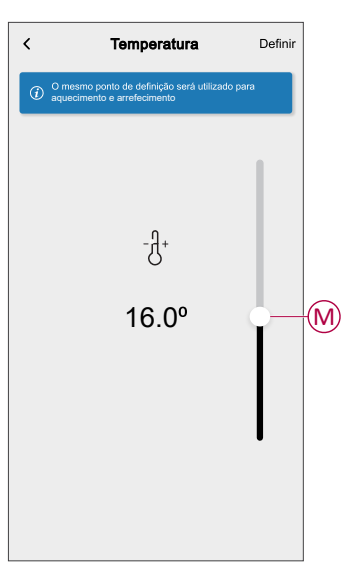

c. Toque em Modo para definir o modo pretendido (N).

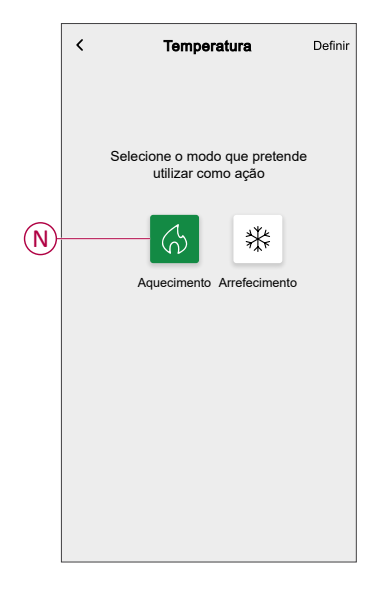

d. Toque em Ligado / Desligado para definir a estado (P).

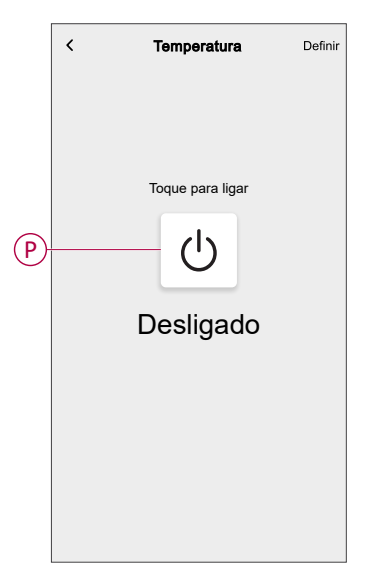

10. Toque novamente em Adicionar uma ação e selecione a opção Espera.

11. Percorra os minutos e defina o tempo de espera em 1 minuto. Em seguida, toque em **Definir** situado no canto superior direito.

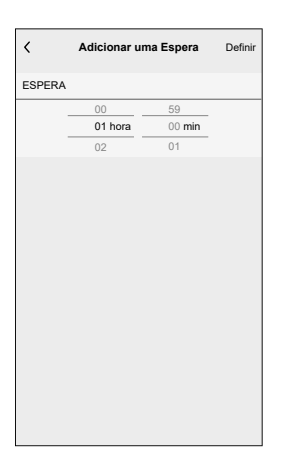

#### 12. Toque em Guardar.

A Automatização guardada é apresentada na página **Automatização**. Toque no seletor de ativação/desativação (Q) para ativar/desativar a automatização.

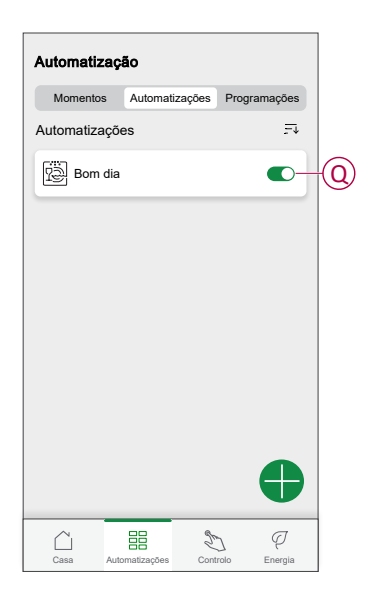

#### Tópicos relacionados

Automatização (Parent Topic)

## Editar uma automatização

Para editar uma automatização:

- 1. No ecrã Inicial, toque em
- 2. Toque na automatização que pretende editar.
- 3. Na página Editar automatização, pode:
  - Alterar o ícone.
  - Mudar o nome da automatização.
  - Alterar a condição ou ação.
- 4. Remova a condição ou ação, arrastando-a para a esquerda e tocando em

5. Adicione uma nova condição ou ação e depois toque em Guardar (A).

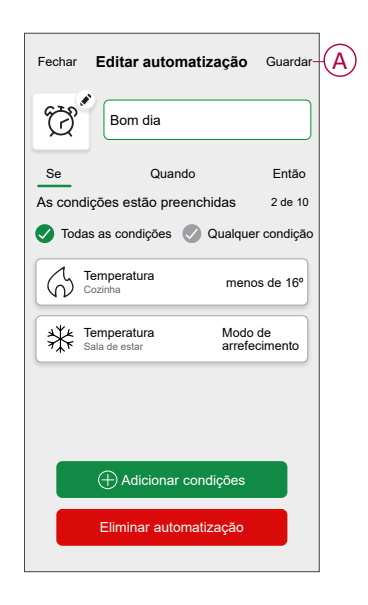

## Tópicos relacionados

• Automatização (Parent Topic)

## Eliminar uma automatização

Para eliminar uma automatização:

- 1. No ecrã Inicial, toque em
- 2. Toque na automatização que pretende eliminar.

 Na página Editar automatização, toque em Eliminar automatização (A) e em Ok.

| Fechar | Editar automatização Guardar                                                            |   |
|--------|-----------------------------------------------------------------------------------------|---|
| Ø      | Bom dia                                                                                 |   |
| Se     | Quando Então                                                                            |   |
| As con | dições estão preenchidas 2 de 10                                                        |   |
| 🕑 Τοι  | las as condições 🕜 Qualquer condição                                                    |   |
| 6      | Temperatura<br>Cozinha menos de 16º                                                     |   |
| *      | Temperatura         Modo de arrefecimento           Sala de estar         arrefecimento |   |
|        |                                                                                         |   |
|        |                                                                                         |   |
|        | Adicionar condições                                                                     |   |
|        | Eliminar automatização                                                                  | ( |
|        |                                                                                         |   |

## Tópicos relacionados

• Automatização (Parent Topic)

## **Momentos**

Um Momento permite-lhe agrupar várias ações que normalmente são realizadas em conjunto. Através da aplicação Wiser Home, pode criar momentos com base nas suas necessidades.

### Tópicos relacionados

- Utilizar o dispositivo (Parent Topic)
- Criar um momento
- Editar um momento
- Eliminar um momento

## Criar um momento

Para criar um momento:

- 1. No ecrã Inicial, toque em == > Momentos > +.
- 2. Introduza o nome do momento (A).
- 3. Toque em Adicionar ações (B) para selecionar a lista de dispositivos.

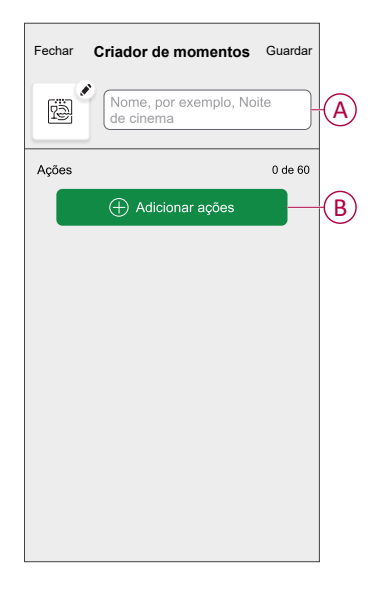

4. Selecione os dispositivos (C) para os quais pretende definir uma ação e toque em **Feito**.

| ✓Voltar Selecionar um dispositivo Selecione os dispositivos que pretende adicionar a este momento. |               |         |        |   |   |
|----------------------------------------------------------------------------------------------------|---------------|---------|--------|---|---|
| Todos                                                                                              | Sala de estar | Cozinha | Quarto |   |   |
| Sala de                                                                                            | e estar       |         |        |   |   |
| 6                                                                                                  | Temperatura   |         |        | 0 |   |
| 9                                                                                                  | Luz 1         |         |        | 0 |   |
| ٩                                                                                                  | Lâmpada       |         |        | 0 |   |
| ■                                                                                                  | Estores       |         |        | 0 | C |
| Cozinh                                                                                             | а             |         |        |   |   |
| 6                                                                                                  | Temperatura   |         |        | 0 |   |
| ប្អូ                                                                                               | Luz           |         |        | 0 |   |
|                                                                                                    |               | Feito   |        |   |   |

- 5. Na página **Criador de momentos**, selecione um dos seguintes dispositivos (D) e defina as ações.
- 6. Arraste a barra deslizante para cima/baixo (G) para ajustar a temperatura conforme a necessidade e toque em **Definir**.

| Fechar Criador de momentos      | Guardar       |   | <                    | Cozinha                                               | Definir |
|---------------------------------|---------------|---|----------------------|-------------------------------------------------------|---------|
| Aquecimento                     |               |   | Será util<br>aquecim | izada a mesma temperatura pa<br>iento e arrefecimento | ra      |
| Ações Aquecimento Sala de estar | 2 de 5<br>23º | Đ |                      | - J +                                                 |         |
| Aquecimento<br>Cozinha          | 23º           |   |                      | _Û_<br>23°                                            | Ĭ       |
|                                 |               |   |                      |                                                       |         |
|                                 |               |   |                      |                                                       |         |
| Adicionar ações                 |               |   |                      |                                                       |         |

7. Uma vez definidas todas as condições, toque em Guardar.

O momento guardado é mostrado no separador **Momentos**. Toque no momento para o ativar.

#### SUGESTÃO:

- Se pretender ver os momentos criados no ecrã Inicial, aceda a Casa
   > Definições > ecrã Inicial > Momentos. Ative o botão ativar/ /desativar para ver os momentos ecrã Inicial.
- Também pode reorganizar os momentos tocando em Editar a partir do separador Momentos no ecrã Inicial ou tocar em Automatização > Momentos > Reordenar.

#### Tópicos relacionados

Momentos (Parent Topic)

### Editar um momento

- 1. No ecrã **Inicial**, toque em
- 2. Aceda a **Momentos**, localize o momento que pretende editar e toque em 🖍.

- 3. Na página Editor de momentos, pode efetuar as seguintes alterações:
  - Alterar o ícone
  - Mudar o nome do momento.
  - Toque em cada ação para alterar as definições.
    - Para remover uma ação, deslize a ação para a esquerda e, em seguida, toque ((A) para a eliminar.

| Fechar Edição d | e momentos Gu | ıardar |
|-----------------|---------------|--------|
| Sala de         | estar         |        |
| Ações           | 1             | de 60  |
|                 |               |        |
|                 |               |        |
|                 |               |        |
|                 |               |        |
|                 |               |        |
| Adic            | ionar ações   | B      |
| E               | minar         |        |

4. Toque em Guardar para guardar as alterações.

## Tópicos relacionados

• Momentos (Parent Topic)

## Eliminar um momento

- 1. No ecrã Inicial, toque em
- 2. Aceda a **Momentos**, localize o momento que pretende eliminar e toque em
- Na página Editor de momentos, toque em Eliminar (A) e, em seguida, toque em Ok (B).

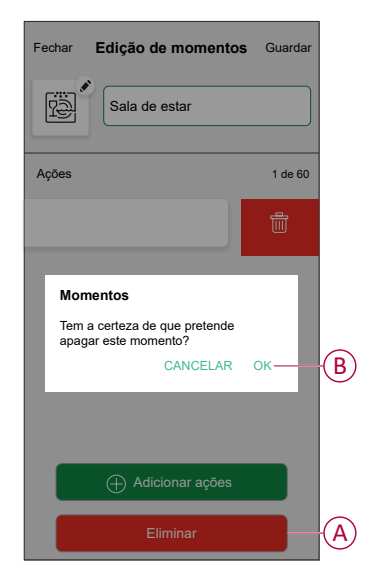

### Tópicos relacionados

Momentos (Parent Topic)

## Controlo de voz

Pode controlar a tomada utilizando o Amazon Alexa® e o Google Home através de um comando de voz.

### Amazon Alexa<sup>™</sup>

O Amazon Alexa™ (Alexa) é um assistente pessoal inteligente desenvolvido pela Amazon™, com capacidade de interação por voz.

#### Comandos comuns do Wiser para a Alexa

- Descobrir dispositivos: "Alexa, descobre dispositivos"
- Diminuir a temperatura: "Alexa, diminui a temperatura no andar de cima em 4 graus"
- Aumentar a temperatura: "Alexa, aumenta a temperatura no andar de cima em 3 graus"
- Definir a temperatura: "Alexa, define a temperatura no andar de cima para 20 graus"
- · Conhecer a temperatura: "Alexa, qual é a temperatura no andar de cima?"
- Conhecer o ponto de regulação: "Alexa, qual é regulação no andar de cima?"

### Tópicos relacionados

Controlo de voz (Parent Topic)

## **Google Home**<sup>™</sup>

O Google Home<sup>™</sup> é uma marca de comando por voz inteligente que funciona de forma semelhante à Alexa da Amazon. O utilizador pode dizer uma série de comandos para solicitar informações ou pedir ao Google Assistant para realizar uma ação.

Comandos comuns do Wiser para o Google Home™:

- Consulta: "OK, Google, a água quente está ligada?"
- Comando de água quente: "OK, Google, ligar/desligar a água quente"
- Temperatura da divisão: "OK, Google, qual é a temperatura do(a) (nome da divisão)?"
- Definir a temperatura: "OK, Google, definir o/a (nome da divisão) para XX graus"
- Aumentar a temperatura: "OK, Google, aumentar o ponto de referência em XX graus"
- Definir a temperatura: "OK, Google, definir o/a (nome da divisão) para XX graus"

### Alterações efetuadas com o Google Home™

Todas as alterações efetuadas através de um comando de voz relacionado com o termóstato do radiador são válidas durante uma hora ou até ao próximo evento agendado. O utilizador não pode alterar esta ação. Isto também se aplica aos aumentos iniciados a partir do termóstato do radiador.

### Tópicos relacionados

Controlo de voz (Parent Topic)

## Resolução de problemas

| Problema                                                           | Possíveis causas e soluções                                                                                                    |
|--------------------------------------------------------------------|----------------------------------------------------------------------------------------------------|
| exibido na aplicação Wiser Home                                    | Possível causa:<br>Erro do dispositivo.<br>Solução:<br>Contacte o instalador ou o apoio ao cliente para obter mais informações.                                                                                                    |
| SEM SINAL                                                          | <ul> <li>Possíveis causas: <ul> <li>O dispositivo está desligado.</li> <li>O router Wi-Fi<sup>®</sup> está desligado.</li> </ul> </li> <li>Os dispositivos Airzone e o Wiser Hub não estão conectados à mesma rede de casa.</li> <li>Solução: <ul> <li>Ligar o dispositivo.</li> <li>Certificar-se de que o router Wi-Fi<sup>®</sup> está ligado.</li> </ul> </li> <li>Certificar-se de que os dispositivos Airzone e o Wiser Hub estão conectados à mesma rede de casa.</li> </ul> |
| Dispositivos não detetados durante o processo<br>de emparelhamento | Possível causa:<br>Os dispositivos Airzone não estão ligados ou não estão ligados à mesma rede que o<br>Wiser Hub, ou o dispositivo Airzone não está a ser executado na versão mais recente<br>do firmware.<br>Solução:                                                                                                    |

| Problema                                                                                                    | Possíveis causas e soluções                                                                                                    |  |
|----------------------------------------------------------------------------------------------------|----------------------------------------------------------------------------------------------------|--|
| Problema                                                                                                    | <ul> <li>Possíveis causas e soluções</li> <li>Certificar-se de que os dispositivos Airzone estão ligados e conectados à mesma rede de casa do Wiser Hub.</li> <li>Inicie novamente a procura.</li> <li>Atualizar o dispositivo Airzone com a versão mais recente do firmware a partir da aplicação Airzone Cloud.</li> <li>Se o problema persistir,</li> <li>Toque em Ajuda e suporte na página Procura de dispositivos.</li> <li>Toque em (A) - Wi-Fi Airzone Pro ou toque em (B) - Airzone Plenum para obter ajuda na instalação.</li> <li>Áluda e suporte</li> <li>Para obter ajuda sobre a instalação de produtos Airzone, selecione uma das seguintes opções.</li> <li>Wi-Fi Aidoo Pro</li> <li>Airzone Plenum</li> <li>B</li> </ul> |  |
| Existem dispositivos de temperatura<br>incompatíveis nesta divisão. Atribua o seu<br>ar condicionado a outra divisão do Wiser<br>Home. exibido na aplicação Wiser Home. | Possível causa:<br>Estão instalados outros dispositivos de temperatura e dispositivos Airzone na mesma<br>divisão.<br>Solução:<br>Criar uma divisão separada para dispositivos Airzone.                                                                                                    |  |
| Aparece um erro no modo de arrefecimento ao tentar manter a programação.                                                                                                | Possível causa:<br>Erro de ligação – as alterações podem não ser guardadas para o controlador.<br>Solução:<br>Ativar uma programação para o arrefecimento. Consulte Criar uma programação,<br>página 14.                                                                                                    |  |

## Tópicos relacionados

• Acerca do Plenum Airzone e do Sistema Wiser (Parent Topic)

# Conformidade

## Tópicos relacionados

Marcas registadas

# Marcas registadas

Este guia faz referência a nomes de sistemas e marcas que são marcas registadas dos seus proprietários relevantes.

- Zigbee® é uma marca registada da Connectivity Standards Alliance.
- Apple<sup>®</sup> e App Store<sup>®</sup> são nomes de marcas ou marcas registadas da Apple Inc.
- Google Play™ Store e Android™ são nomes de marcas ou marcas registadas da Google Inc.
- A Wi-Fi<sup>®</sup> é uma marca comercial registada da Wi-Fi Alliance<sup>®</sup>.
- Wiser™ é uma marca registada e propriedade da Schneider Electric, das respetivas associadas e filiais.
- Amazon Alexa™ é uma marca registada da AMAZON TECHNOLOGIES, INC.
- Google Home™ é uma marca registada da Google INC.
- Airzone é uma marca registada da Equip Outdoor Technologies UK Limited.
- Aidoo é uma marca registada da empresa CORPORACIÓN EMPRESARIAL ALTRA S.L.

Outras marcas e marcas registadas são propriedade dos seus respetivos proprietários.

### Tópicos relacionados

Conformidade (Parent Topic)

Schneider Electric 35 rue Joseph Monier 92500 Rueil Malmaison França

+ 33 (0) 1 41 29 70 00

www.se.com

Como as normas, especificações e desenhos são periodicamente actualizados, solicite a confirmação das informações incluídas nesta publicação.

© 2023 – 2025 Schneider Electric. Todos os direitos reservados.

DUG\_Wiser\_Airzone\_WH-03